## Installing the GlobalProtect VPN Client for <u>Windows 10</u>

1. Go to <u>https://remote.ramapo.edu</u> and login with your Ramapo username (without @ramapo.edu) and password.

| 🖹 🖅 🚮 GlobalProtect Portal 🛛 🗙 🕂 🗸                                                                       |                |    | _    |   | × |  |
|----------------------------------------------------------------------------------------------------|----------------|----|------|---|---|--|
| $\leftarrow$ $\rightarrow$ $\circlearrowright$ $\textcircled{m}$ $\textcircled{m}$ https://remote.ramapo | □ ☆            | 쟛= | h is | · |   |  |
|                                                                                                    |                |    |      |   |   |  |
|                                                                                                    | 🗠 RAMAPO       |    |      |   |   |  |
| COLLEGE                                                                                                  |                |    |      |   |   |  |
|                                                                                                    | OF NEW JERSEY  |    |      |   |   |  |
|                                                                                                    |                |    |      |   |   |  |
|                                                                                                    | VPIN Portai    |    |      |   |   |  |
| Username                                                                                                 | ramapousername |    |      |   |   |  |
| Password                                                                                                 | •••••          |    |      |   |   |  |
|                                                                                                    | LOG IN         |    |      |   |   |  |
|                                                                                                    |                |    |      |   |   |  |
|                                                                                                    |                |    |      |   |   |  |
|                                                                                                    |                |    |      |   |   |  |
|                                                                                                    |                |    |      |   |   |  |
|                                                                                                    |                |    |      |   |   |  |
|                                                                                                    |                |    |      |   |   |  |

2. Click the **Download** link pertaining to your System type of Windows you have installed. To determine the system type you have installed, please refer to <u>Appendix A</u> at the end of this document.

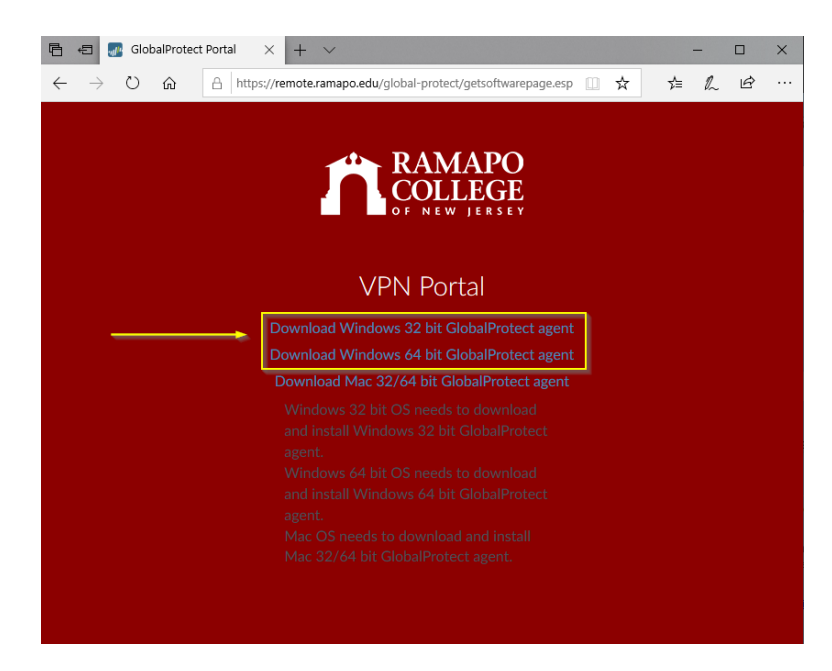

3. When you click the *Download* link, you'll be prompted to *Run* or *Save* the file. Click **Run**.

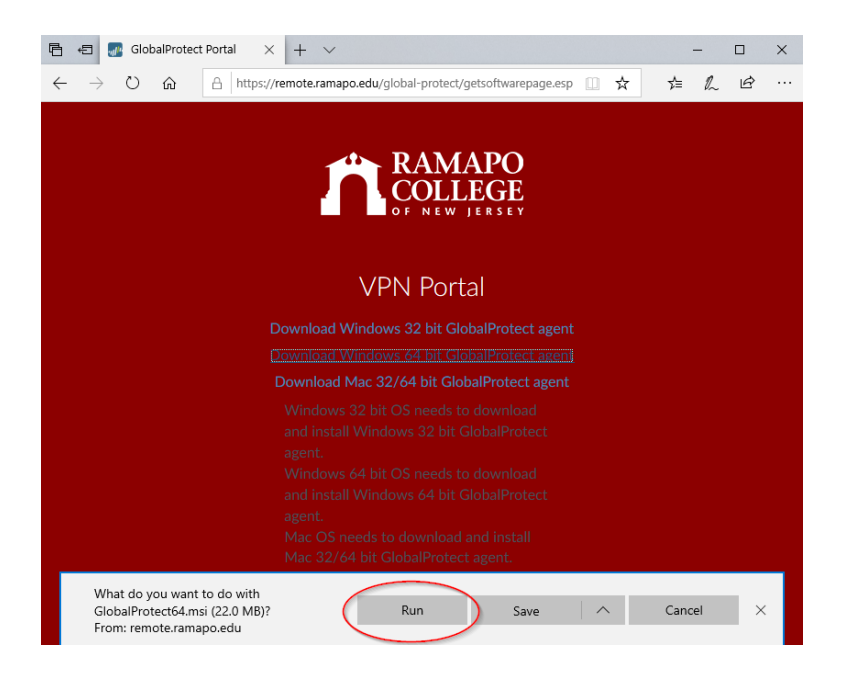

4. The installation process will now start. Click **Next** throughout this process.

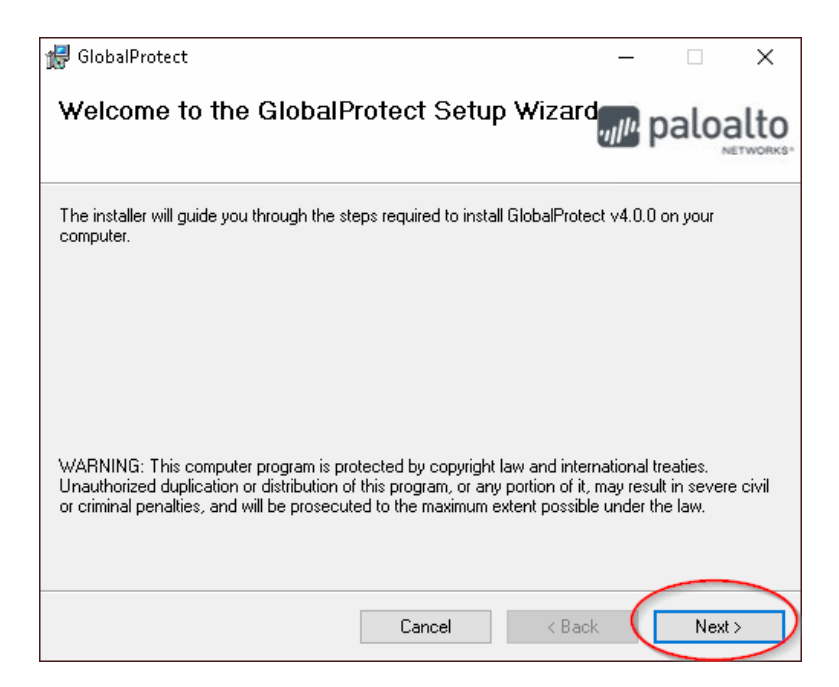

| ៅ GlobalProtect                                                                                  |                                                  |                  | _                                      |                     | ×      |
|--------------------------------------------------------------------------------------------------|--------------------------------------------------|------------------|----------------------------------------|---------------------|--------|
| Select Installation Folde                                                                        | ſ                                                | l                | ,,,,,,,,,,,,,,,,,,,,,,,,,,,,,,,,,,,,,, | palo                | alto   |
| The installer will install GlobalProtect to th<br>To install in this folder, click "Next". To in | e following folder.<br>Istall to a different fol | der, enter it be | low o                                  | r click ''Bro       | wse''. |
| <u>F</u> older:                                                                                  |                                                  |                  |                                        |                     |        |
| C:\Program Files\Palo Alto Networks                                                              | (GlobalProtect\                                  |                  |                                        | Browse<br>Disk Cost |        |
|                                                                                                  | Cancel                                           | < Back           | (                                      | Nex                 | t>     |
| / GlobalProtect                                                                                  |                                                  |                  | _                                      |                     | ×      |
| Confirm Installation                                                                             |                                                  | l                | ıll <sup>ır.</sup>                     | palo                | alto   |
| The installer is readu to install GlobalProte                                                    | ect on your computer                             |                  |                                        |                     |        |
| Click "Next" to start the installation.                                                          | or on your computer                              |                  |                                        |                     |        |
|                                                                                                  |                                                  |                  |                                        |                     |        |
|                                                                                                  |                                                  |                  |                                        |                     |        |
|                                                                                                  | Cancel                                           | < Back           | (                                      | Nex                 | t>     |

You may get a warning message as shown below, you can click Yes.

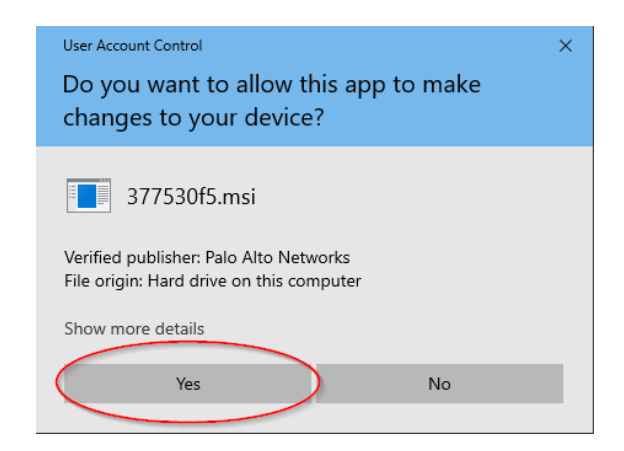

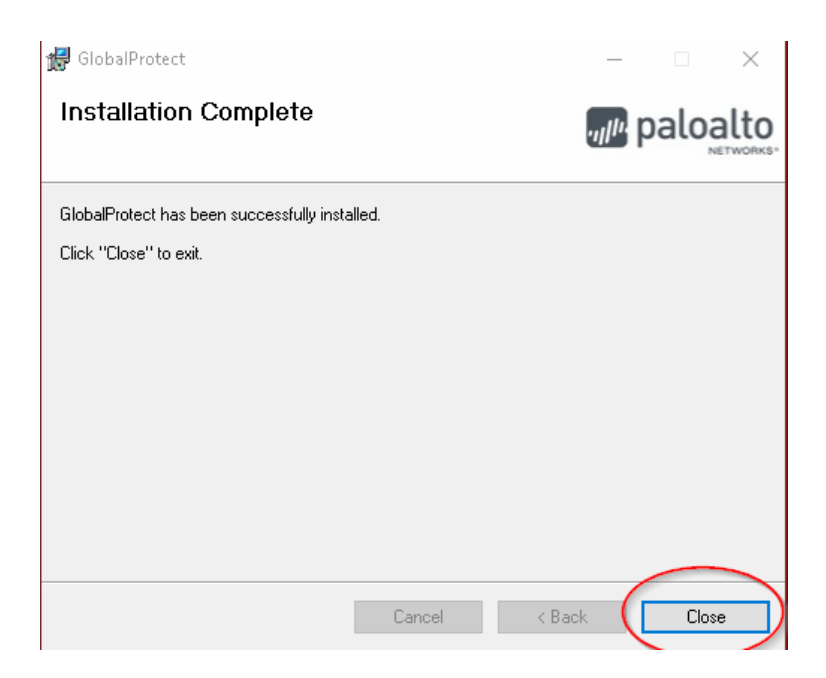

5. The GlobalProtect VPN Client, should now open. In the portal field, type **remote.ramapo.edu** then click **Connect**.

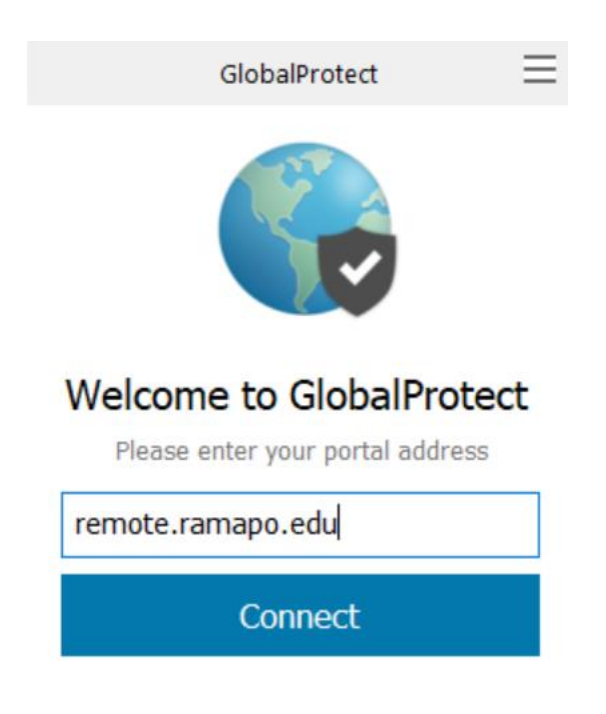

6. Input your Ramapo username (without @ramapo.edu) and password then click Sign In.

| Sign In                   |  |
|---------------------------|--|
| Enter login credentials   |  |
| Portal: remote.ramapo.edu |  |
| Username ramapousername   |  |
|                           |  |

7. You should now be connected and presented with a successful message as shown below. You can close out of this.

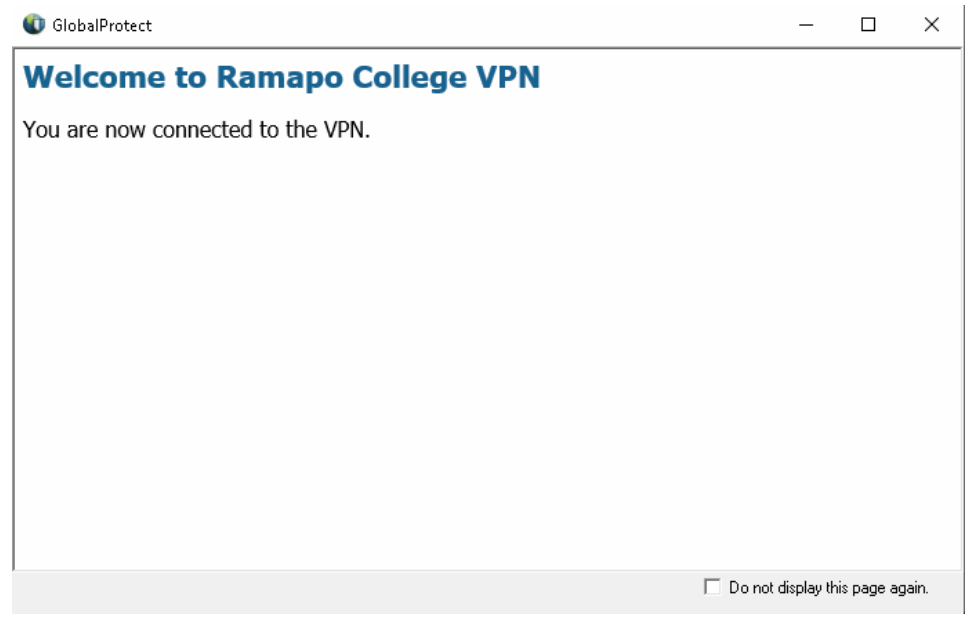

8. You should also see *Connected* as your status in the GlobalProtect VPN Client.

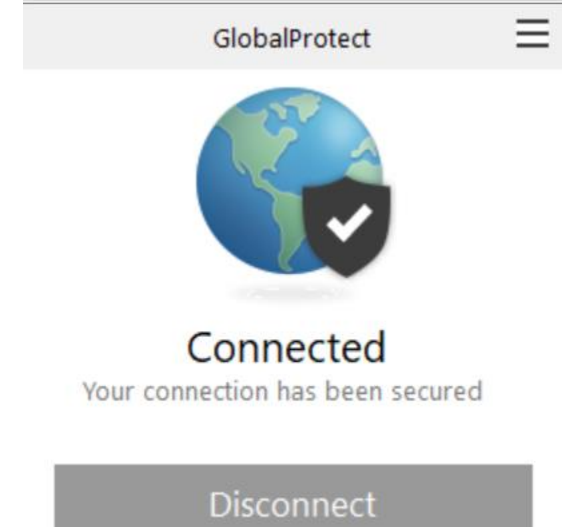

9. Congratulations you have successfully connected to the VPN!

## Appendix A

## **Determine your System Type**

1. From the Start menu, type This PC then right click on the icon and select Properties

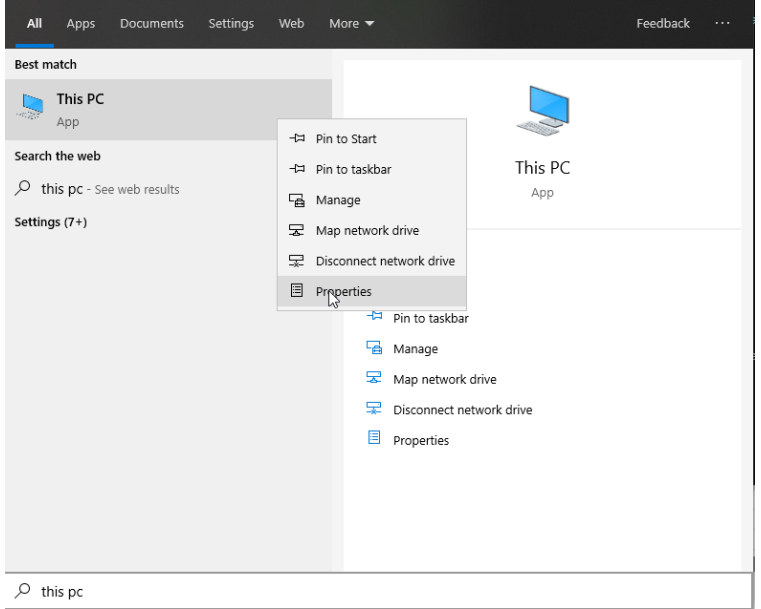

2. You should see your System type, by viewing the System type:

| 🖳 Control Panel\All Control Pan | el Items\System                   |                                                     |     | - 0                  | ×        |
|---------------------------------|-----------------------------------|-----------------------------------------------------|-----|----------------------|----------|
| ← → × ↑ 🗹 > Control             | Panel > All Control Panel Items > | System                                              | ~ Č | Search Control Panel | <i>م</i> |
| Control Panel Home              | View basic informatior            | n about your computer                               |     |                      |          |
| 💡 Device Manager                | Windows edition                   |                                                     |     |                      |          |
| Remote settings                 | Windows 10 Pro                    |                                                     |     |                      |          |
| System protection               | © 2019 Microsoft Corport          | ation. All rights reserved                          |     | lindows?             | 10       |
| Advanced system settings        |                                   |                                                     |     | IIIUUvvs             | IU       |
|                                 | System                            |                                                     |     |                      |          |
|                                 | Processor:                        | Intel(R) Core(TM) i7-4790 CPU @ 3.60GHz 3.60 GHz    |     |                      |          |
|                                 | Installed memory (RAM):           | 32.0 GB                                             |     |                      |          |
|                                 | System type:                      | 64-bit Operating System, x64-based processor        |     |                      |          |
|                                 | Pen and Touch:                    | No Pen or Touch Input is available for this Display |     |                      |          |
|                                 | Computer name, domain, an         | d workgroup settings                                |     |                      |          |
|                                 | Computer name:                    |                                                     |     | 😯 Change se          | ttings   |
|                                 | Full computer name:               |                                                     |     |                      |          |
|                                 | Computer description:             |                                                     |     |                      |          |
|                                 | Workgroup:                        | WORKGROUP                                           |     |                      |          |
|                                 | Windows activation                |                                                     |     |                      |          |
|                                 | Windows is activated Re           | ad the Microsoft Software License Terms             |     |                      |          |
|                                 | Product ID:                       |                                                     |     | 💎 Change produ       | ict key  |
|                                 |                                   |                                                     |     |                      |          |
| See also                        |                                   |                                                     |     |                      |          |
| Security and Maintenance        |                                   |                                                     |     |                      |          |

Last update: 4/7/20